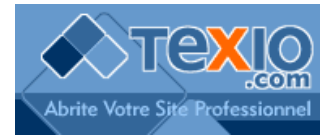

## Ajouter un compte

Dans Outlook Express, cliquez sur le menu « Outils », option « Comptes... » et l'onglet « Courrier »

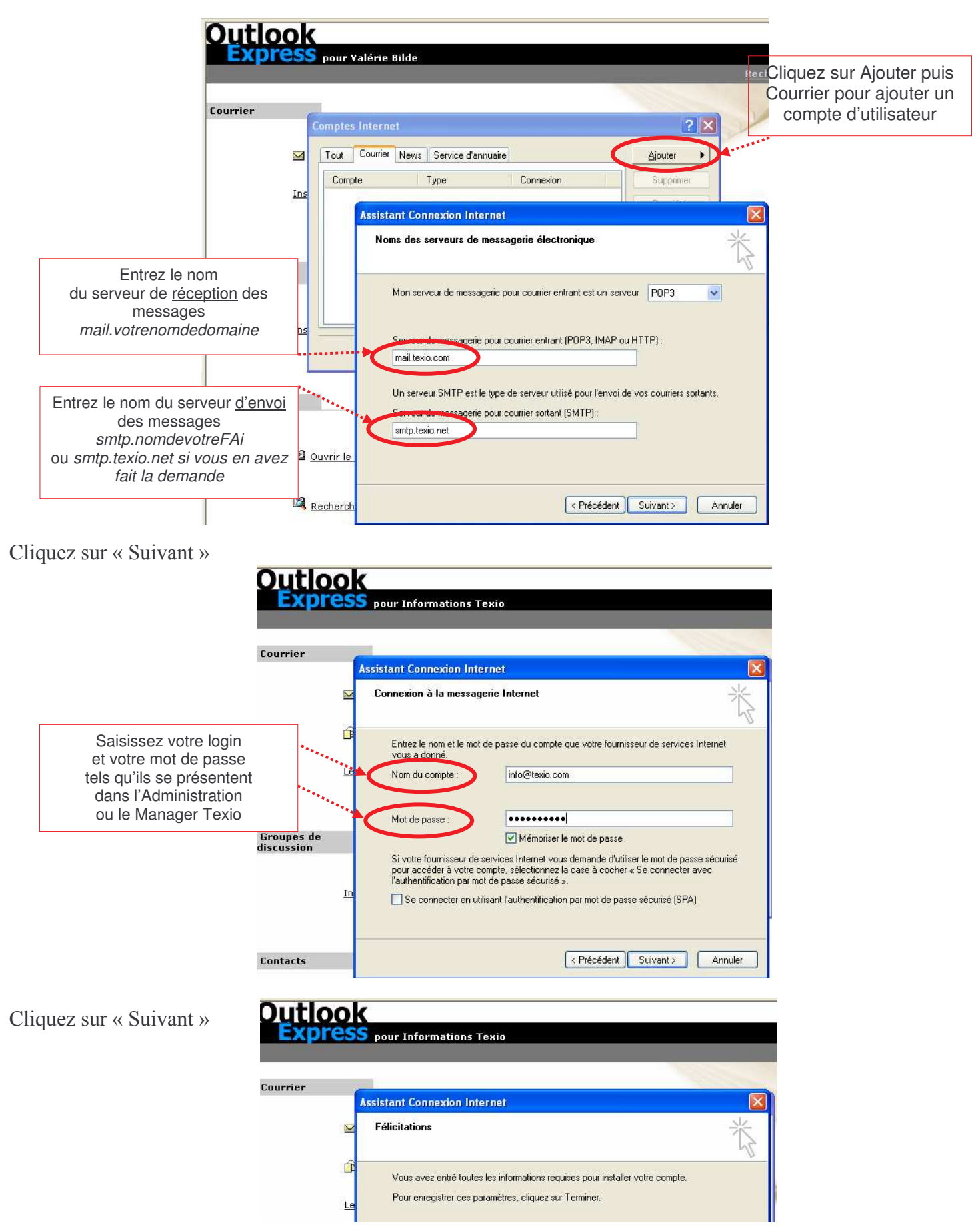

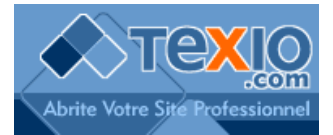

## Modifier les login ou mot de passe

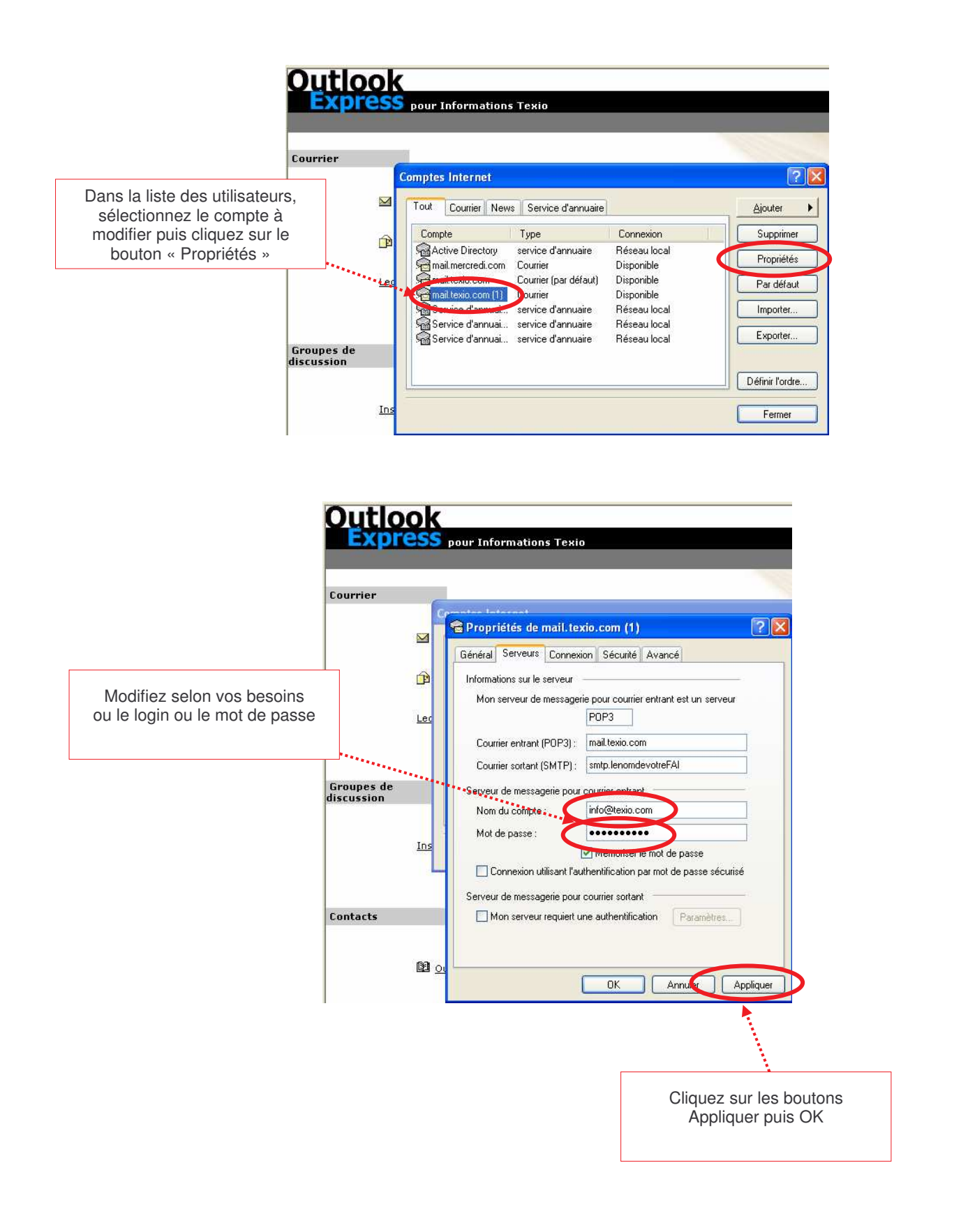